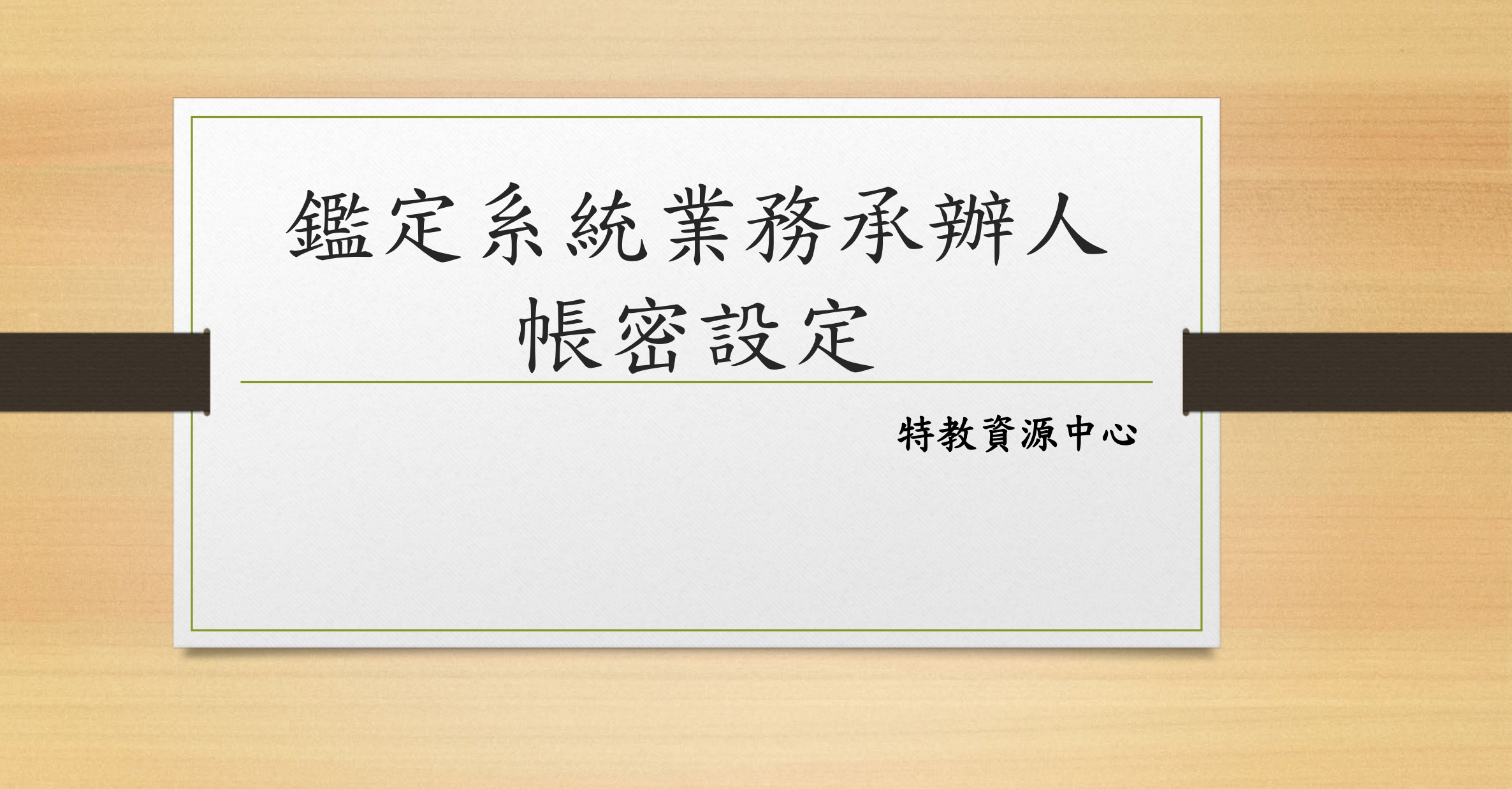

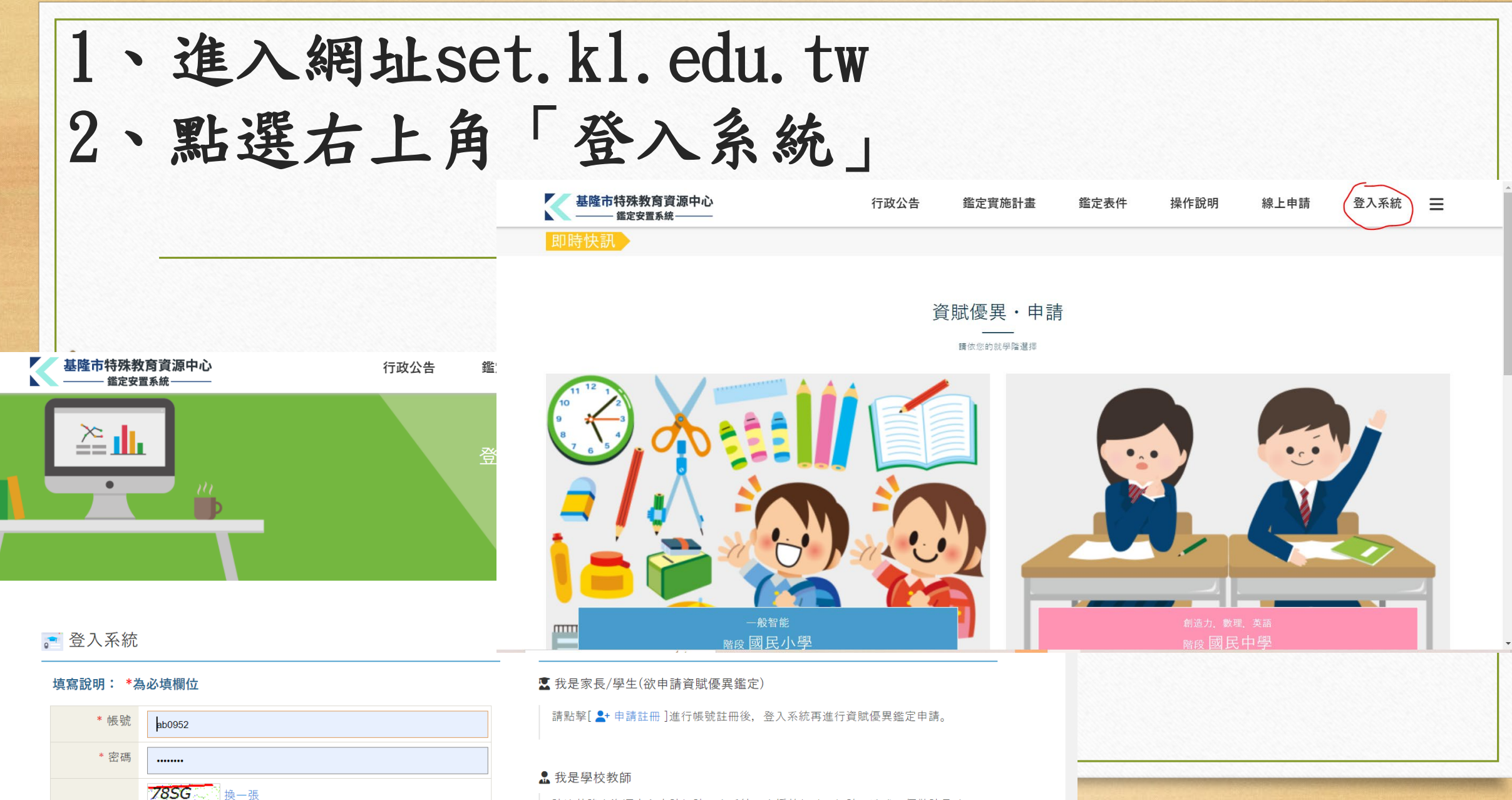

請洽基隆市資源中心申請帳號,本系統不支援教師註冊帳號,造成不便敬請見諒。

\* 驗證碼

請輸入驗證碼

2、輸入帳密

- 帳號:與教育部特殊教育通報網(特教通報網)相同
- 密碼:第一次登入時,通報網帳號連續輸入二次
  - (如:帳號若為173699,密碼則為173699173699)

▶密碼有疑問者請mail至特教資源中心 (set202XX@gmail.com) 詢問。

| 3、修改密碼(點選左側    |      |
|----------------|------|
| 「維護」—「個人資料維護」— | 再設定新 |
| 密碼並檢視其他資料是否正確) |      |

| 迹 鑑定安置系統   | 距離登出時間 | 』:59分 54秒 |                   |        | 合 Home ≯線上報修 ▲中正國小 | 登出 |
|------------|--------|-----------|-------------------|--------|--------------------|----|
| ● 作業       | ~      | ▲個人資料維護   |                   |        |                    | •  |
| ₿ 報表       | ~      |           |                   |        |                    | j. |
| ● 服務申請     | ~      | 個人資料      |                   | 7      |                    |    |
| ✿ 維護       | ~      | 帳號        | 173601            | 姓名     | 中正國小               |    |
| ▶ 💄 個人資料維護 |        | Mail1     | pwpw822@gmail.com | Mail2  | 請輸入Mail2           |    |
|            |        | 連絡電話      | 02-2422-3064      | 手機     |                    | -  |
|            |        |           | う 重新填算            | 寫 🖸 儲存 |                    |    |
|            |        | 密碼設定      |                   |        |                    |    |
|            |        | 原始密碼      |                   | ]      |                    |    |
|            |        | 新設密碼      |                   | 密碼確認   |                    |    |
|            |        |           | ③ 重新填寫            | ₿ 變更密碼 |                    |    |
|            |        |           |                   |        |                    | (  |
|            |        |           |                   |        |                    | (  |
|            |        |           |                   |        |                    | ٤  |

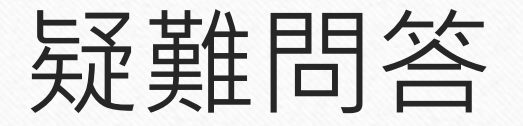

- 問一:為什麼我無法登入帳密? 答:
- 請檢查輸入的帳密,大小寫、特殊符號是否都正確?有沒有不小心 多打了空白鍵?

## 問二:為什麼我的第一次密碼,不是通報網帳號連輸入二次? 答:

- 可能貴校之前已有其他老師登入過,密碼已被修改。
- 密碼有疑問者請mail至特教資源中心(<u>set202xx@gmail.com</u>) 詢問。

#### 問三:我因錯誤輸入帳密而出現以下畫面,怎麼辦?

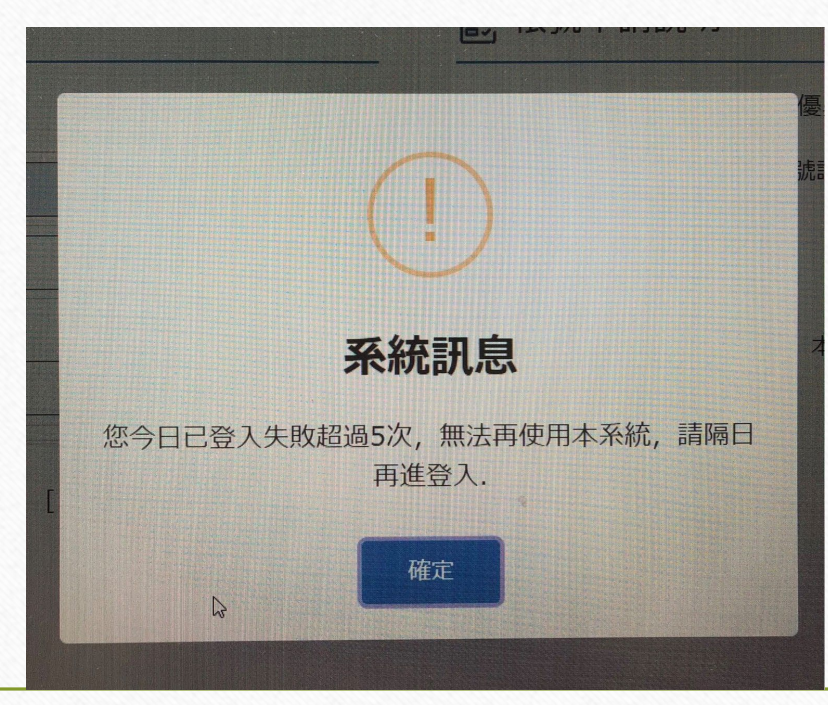

#### 答:

- 此項機制係行政院頒佈之資安規定做法,基隆市無法改變。
- 實際等待時間不用到一天,約半個小時即解除。
- 老師若第一至二次密碼輸入錯誤,請檢查大小寫、特殊符號是否都 正確?有沒有不小心多打了空白鍵?

若第三次再錯誤,可能是同校其他老師有修改密碼。若問不到,請來mail詢問密碼。

# 問四:為何我資料原本可輸入但一陣子後又無法輸入? 答:

• 可能是電腦太久沒動,畫面被鎖住。請登出後再重新登入帳密即可。

### 問五:如果我遇到的問題不在上面,怎麼辦? 答:

- 歡迎聯絡特教資源中心。
- 系統操作問題亦可詢問系統維護廠商。請洽:下營資訊有限公司 (04)2301-6789